## How to upload a document to a SharePoint site

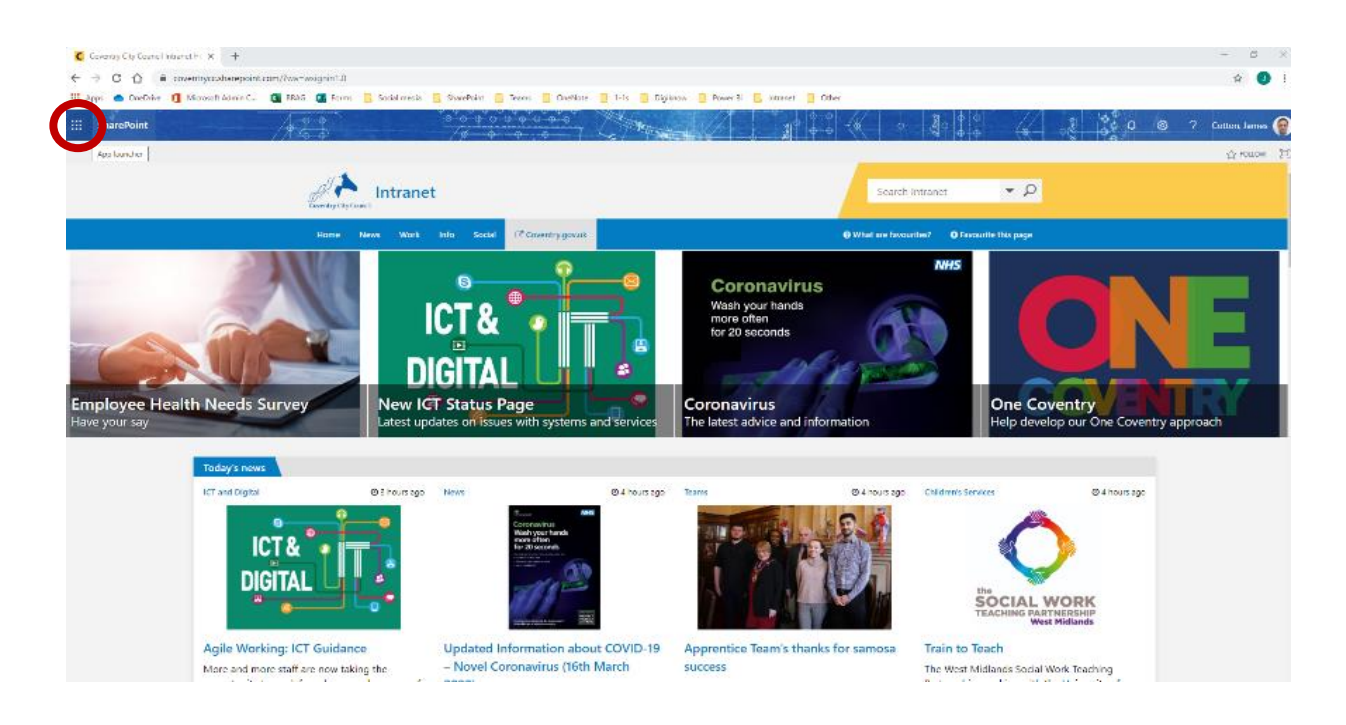

1. Go into Google Chrome and wait for the intranet home page to load. Once the above home page has appeared, please select the 9 dots located in the top left-hand corner of the screen as circled above.

For those not supported by Coventry City Council, you will need visit and sign into office.com and select "SharePoint" from the listed applications. You can now skip to step 3.

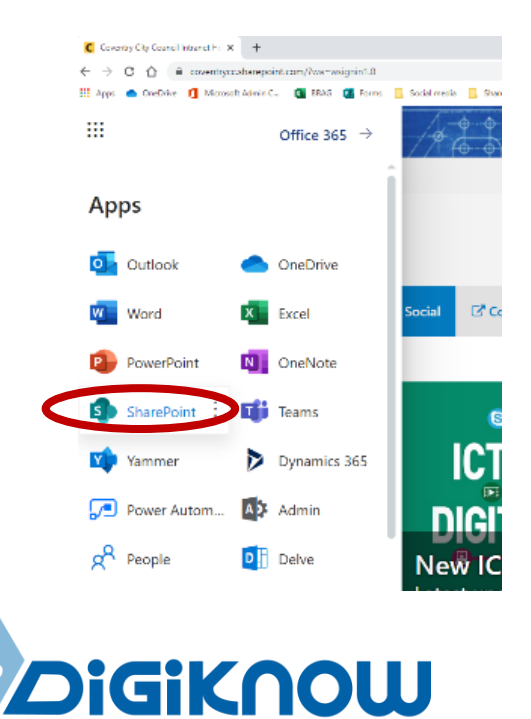

2. A list of applications will now appear, select "SharePoint" as circled.

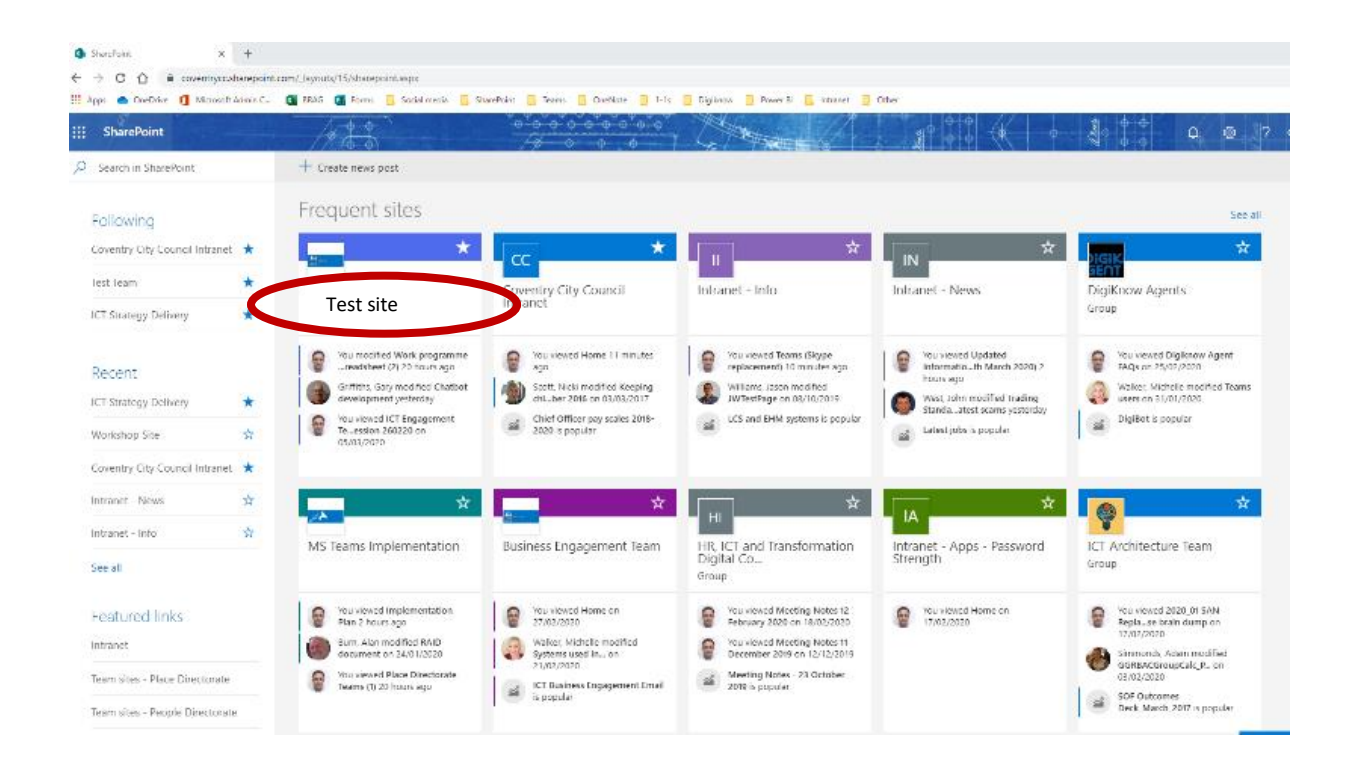

3. The next page contains every SharePoint site you have access to. Please find the name of the SharePoint site you wish to access and click on its name. In this example we are going into a test site.

| <ul> <li>♦ Workshop Site Hame</li> <li>♦ → C △ = covering</li> </ul>                                                                | x + przsłanepoint.czm/teams/ToereMProj/Minkshop/SitePages/Homesepo2e=1933es/ToP/09074e440d4664c1379ie4e773                                             |                                                                                    | – ट ×<br>२ ★ 🕑 !                                 |
|----------------------------------------------------------------------------------------------------|----------------------------------------------------------------------------------------------------|------------------------------------------------------------------------------------|--------------------------------------------------|
| III Apps Chebave () Mar                                                                                                    |                                                                                                    |                                                                                    | 🗘 🐵 🤉 Cotton, James 👰                            |
| NOVARE RUSE                                                                                                    | Workshop Site StarePoint How to Garde F-Point support & EDIT UNKS<br>Workshop Site                                                                     |                                                                                    | Ω shale ☆ roccow ≠ con B<br>Search this site • ₽ |
| Hume<br>Documents<br>Daily Host<br>F-Pool<br>Team Calendar<br>Useful Resources<br>Recent<br>Test Document Litrary<br>I Fort Litrary | Al content, including documents, contained within this ste can be viewed by everybody within the same division (reports to the same liced of service). | Division Announcements<br>Service Announcements<br>Team Announcements<br>Documor S |                                                  |
|                                                                                                    | Newsfeed<br>Start a convesation<br>It's pretty golet here. Invite more people to the site, or start a conversation.                                    | Drag files here to upload                                                          |                                                  |

4. To upload a document straight away select "Upload" as circled.

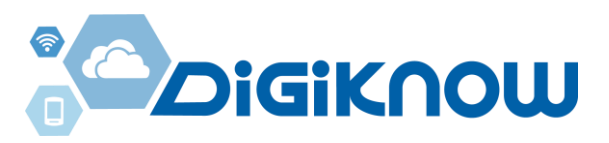

| ed within this site can be viewed b<br>actor). Content can be created or : | y everybody within the same<br>modified by anybody within the | Division Announcements                 |           |   |
|----------------------------------------------------------------------------|---------------------------------------------------------------|----------------------------------------|-----------|---|
| Service).                                                                  |                                                               | Service Announcements                  |           |   |
|                                                                            | Add a document                                                |                                        |           | × |
| ∄   ∟                                                                      | Choose a file                                                 | Choose file IN file chosen             |           |   |
|                                                                            |                                                               | Add as a new version to existing files |           |   |
| dar Useful Resource                                                        | Version Comments                                              |                                        |           | ~ |
|                                                                            |                                                               |                                        |           |   |
|                                                                            |                                                               |                                        | .7        |   |
|                                                                            |                                                               |                                        | OK Cancel |   |
| the site, or start a conversation                                          |                                                               |                                        |           |   |
|                                                                            |                                                               |                                        |           |   |
|                                                                            |                                                               |                                        |           |   |

5. Next, select "Choose file" as circled.

| shop S            | ite                                                          |                                              |                  |                    |                |          |    |     |
|-------------------|--------------------------------------------------------------|----------------------------------------------|------------------|--------------------|----------------|----------|----|-----|
| . [               | Орен                                                         |                                              |                  |                    |                |          | ×  |     |
| luding documen    | <ul> <li>· · · · · · • • • • • • • • • • • • • •</li></ul>   | is PC → Desktop                              |                  |                    | V D Search D   | letitap  | P  |     |
| s to the same A   | Organise * New folde                                         | ei                                           |                  |                    |                | 184 × 10 | 0  |     |
| eports to the sat | This PC *                                                    | Name                                         | Date modified    | Type               | Size           |          |    |     |
|                   | 🗊 SD Objects                                                 | ne DireDrive - Coventry City Council - Short | 05/12/2019 09:24 | Shortout           | 1 KB           |          |    |     |
|                   | Cashtop                                                      | Int                                          | 17/08/2020 13:05 | Microsoft Word D., | 12 KB          |          |    |     |
| A I               | 🔁 Decumenta                                                  |                                              |                  |                    |                |          |    |     |
|                   | 👃 Downiceds                                                  |                                              |                  |                    |                |          |    |     |
|                   | 🌛 Music                                                      |                                              |                  |                    |                |          |    |     |
|                   | Pictures                                                     |                                              |                  |                    |                |          |    |     |
|                   | Videos                                                       |                                              |                  |                    |                |          |    |     |
|                   | Windows (C)                                                  |                                              |                  |                    |                |          |    |     |
|                   | Groups_COM (v)                                               |                                              |                  |                    |                |          |    |     |
|                   | All Directorates (                                           |                                              |                  |                    |                |          |    |     |
|                   | <ul> <li>Visioners (not)</li> <li>Visioners (not)</li> </ul> |                                              |                  |                    |                |          |    |     |
| tion              | Network                                                      |                                              |                  |                    |                |          |    |     |
|                   | <b>fik</b> ne                                                | ame: test                                    |                  |                    | ·              |          | ~  | Car |
| here. Invite mo   |                                                              |                                              |                  |                    | C <sub>k</sub> | Kan Cen  | ud |     |
| l                 |                                                              |                                              |                  |                    |                |          | -  |     |

6. Select the file/document you want to upload and then select "open" as circled above.

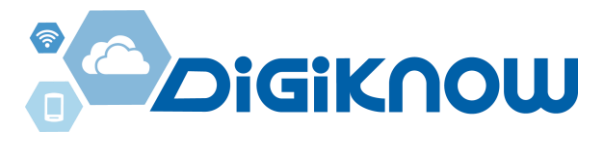

| his site can be viewed by e<br>tent can be created or mo | everybody within the same<br>dified by anybody within the | Division Announcements                 |        |
|----------------------------------------------------------|-----------------------------------------------------------|----------------------------------------|--------|
|                                                          | Idd a document                                            | Service Announcements                  | ×      |
|                                                          | Choose a file                                             | Choose file test.docx                  | _      |
|                                                          |                                                           | Add as a new version to existing files |        |
| Useful Resource                                          | Version Comments                                          |                                        | Ť      |
|                                                          |                                                           |                                        |        |
|                                                          |                                                           | OK                                     | Cancel |
| or start a conversation                                  |                                                           |                                        |        |

7. Next select "OK" as circled.

| Saze Cancel Pad                       | Bib Loay Relate                                                                                           |                                                 |
|---------------------------------------|----------------------------------------------------------------------------------------------------|-------------------------------------------------|
| The document w document.              | is uploaded successfully. Use this form to update                                                         | e the properties of the                         |
| Content Type                          | Word Document                                                                                             |                                                 |
| Name *                                | test                                                                                                    | α                                               |
| litle                                 |                                                                                                    |                                                 |
| Area                                  | Jest Jeam                                                                                                 | 6                                               |
| Document Group                        |                                                                                                    | 6                                               |
| Enterprise Keywords                   |                                                                                                    |                                                 |
|                                       | Enterprise Keywords are shared with other users a<br>of search and filtering, as well as metadata consist | nd applications to allow for<br>tency and reuse |
| Expire in (years)                     | 3 .                                                                                                    |                                                 |
| Document Expires Or                   |                                                                                                    |                                                 |
| Version: 1.0<br>Creates at 17/08/2020 | 2010 PM (by C) Cotton, James                                                                              | Save C                                          |

8. Then, select "Save" as circled.

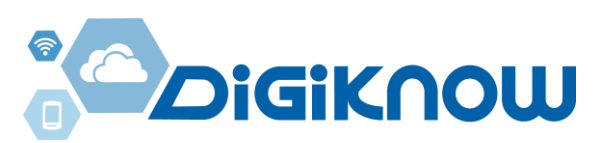

| ::: SharePoint                                                                 |                                                                                                    |                                                                       | D 🛞 ? Cotton, James     |
|--------------------------------------------------------------------------------|----------------------------------------------------------------------------------------------------|-----------------------------------------------------------------------|-------------------------|
| BROWSE NAGE                                                                    |                                                                                                    |                                                                       | 🖸 SHARE 🏠 FOLLOW 🖌 EDIT |
| Service                                                                        | Workshop Site SharePoint How To Guide E-Post support                                                                                                    | EDIT LINKS                                                            | Snarch this site 💌 🤘    |
| Home<br>Documents<br>Daily Post<br>E-Post<br>Team Calendar<br>Useful Resources | All content, including documents, contained within this site can be viewed by everybody within the same division (reports to the same Assistant Director). C can be created or modified by anybody within the same service (reports to the Head of Service). | Division Announcements<br>Service Announcements<br>Team Announcements |                         |
| Recent<br>Test Document Library                                                |                                                                                                    | Documents                                                             | Sync 🕡 Share Mote 🗸     |
| ✓ FDITTINKS                                                                    | Documents         Team Calendar         Useful Resources           Newsfeed         Start a conversation         Start a conversation                                                                                                    | v ∟ Name                                                              |                         |
|                                                                                | It's pretty quiet here. Invite more people to the site, or start a conversation.                                                                                                    | Drag files here                                                       | to upload               |

9. Your document has now been uploaded. You can also delete documents by right clicking on said document and selecting delete.

Alternatively you can return to step 4 and click and drag a file/document from your desktop onto your SharePoint site.

Please note this page will only list documents you have recently added, for an extensive list of all documents you have uploaded please select "Documents" as circled above.

Updated 17/03/2020

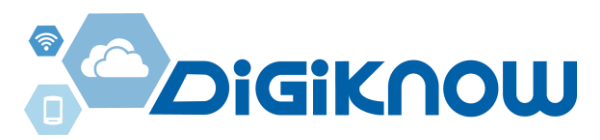